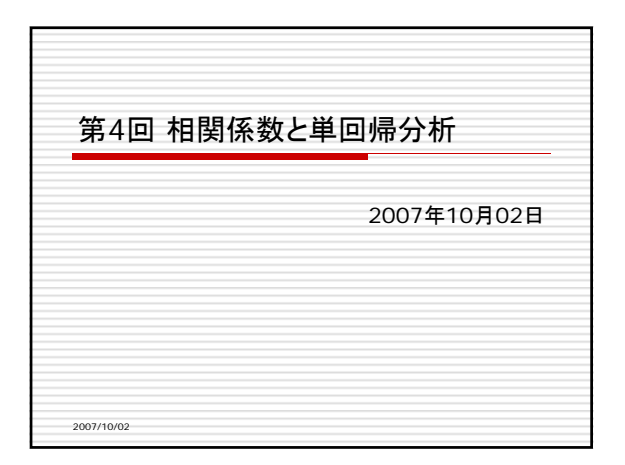

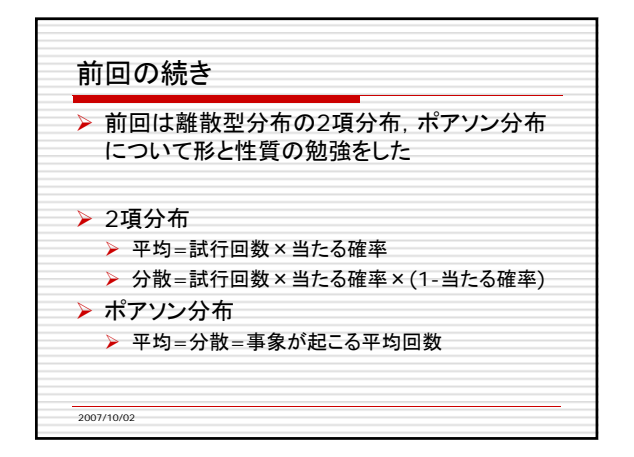

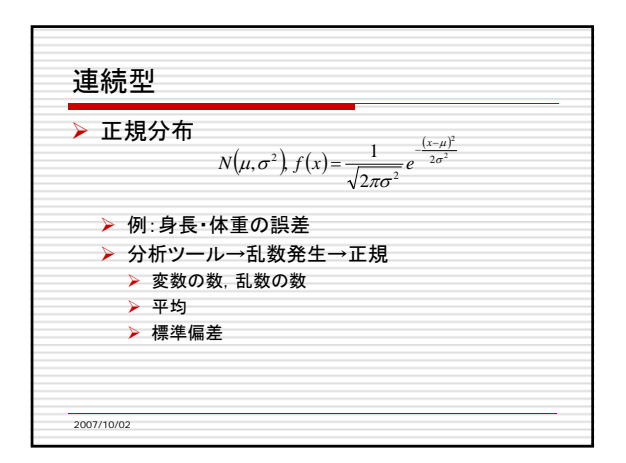

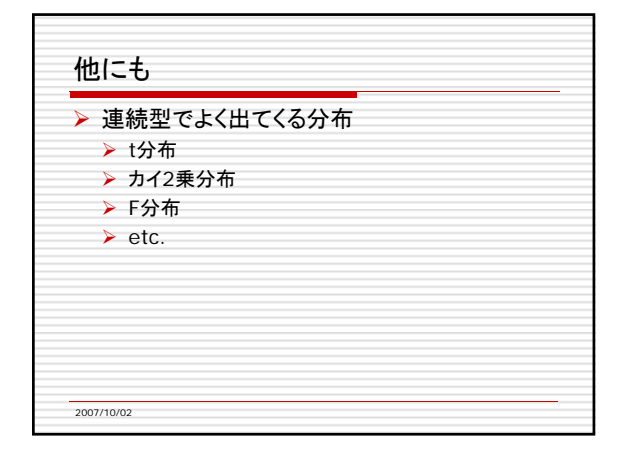

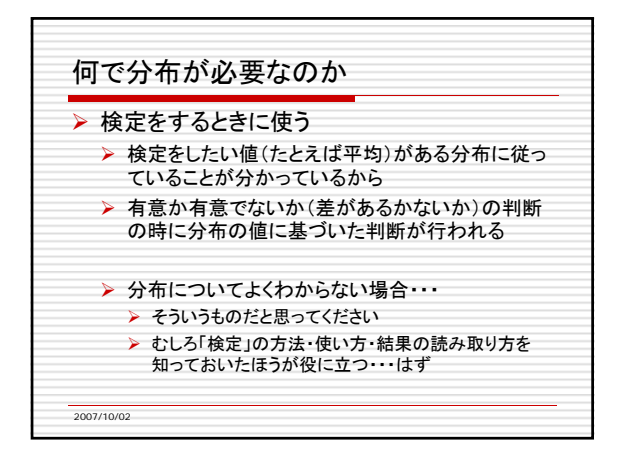

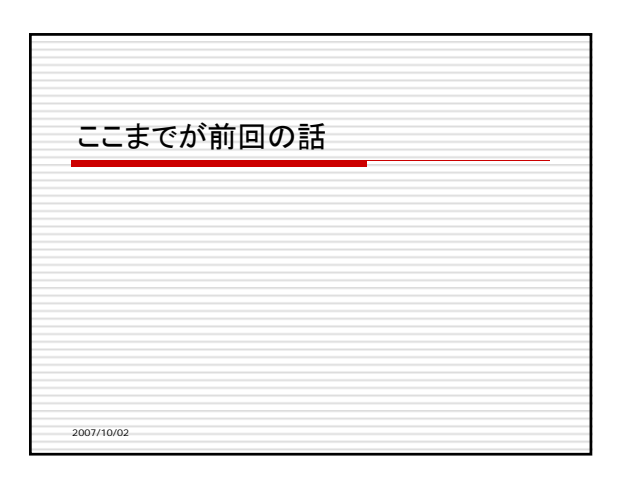

| 散布図(相関図)                                                                                                    |                |
|----------------------------------------------------------------------------------------------------|----------------|
| ▶ 2種類の変量につい<br>示したもの                                                                                                    | いて調べたデータを平面に図  |
| > (例)身長と体重,                                                                                                    | 試験の数学の点と英語の点   |
| ▶ 散布図は                                                                                                    |                |
| <ul> <li>正の相関</li> <li>色の相関</li> </ul>                                                                                                    |                |
| <ul> <li>         ・ 夏の相関         ・</li> <li>         ・</li> <li>         ・</li></ul> | ())            |
| の3種類に分けられる                                                                                                    |                |
| といってもピンとこ <sup>;</sup><br>成してみよう                                                                                                    | ないので, 実際に散布図を作 |

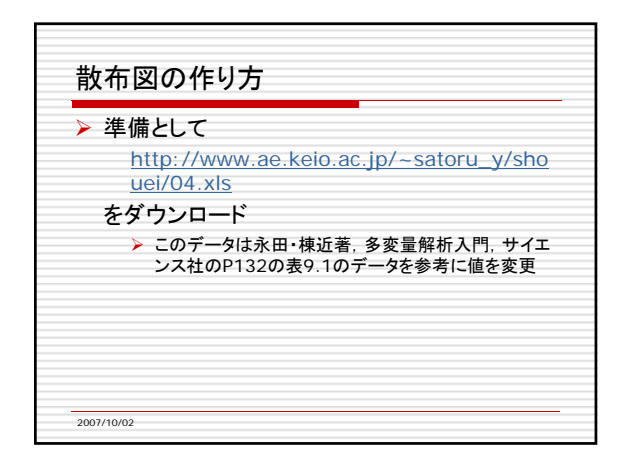

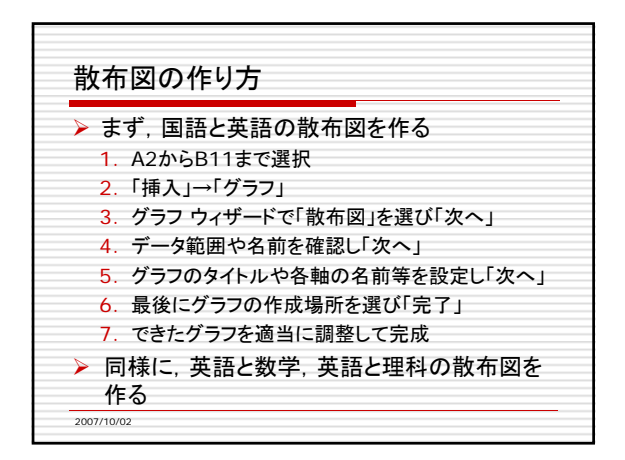

| ▶ 国語と英語 |  |
|---------|--|
| ▶ 右上がり  |  |
| ▶ 正の相関  |  |
| ▶ 英語と数学 |  |
| ▶ 右下がり  |  |
| ▶ 負の相関  |  |
| ▶ 英語と理科 |  |
| > ばらばら  |  |
| ▶ 無相関   |  |

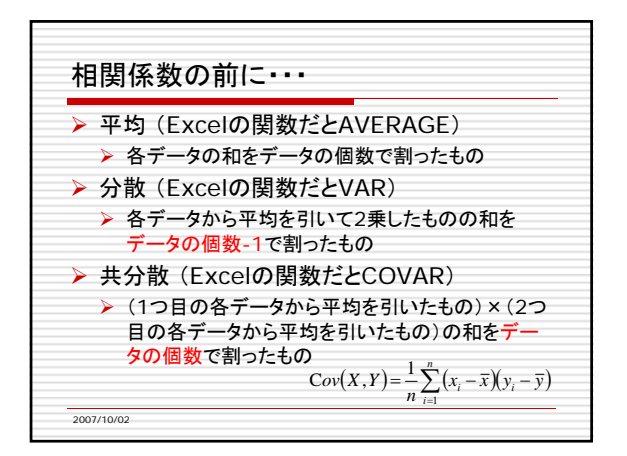

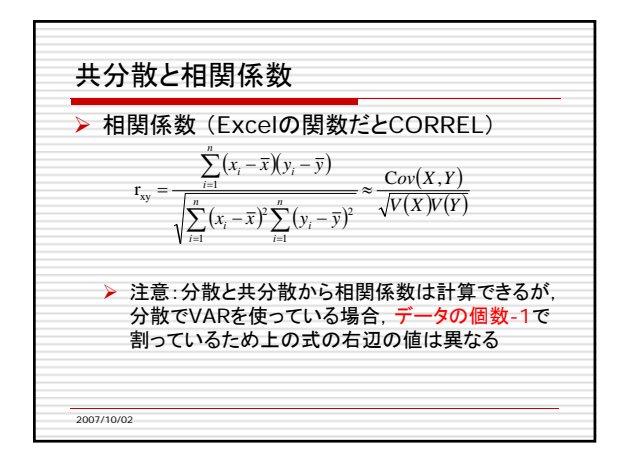

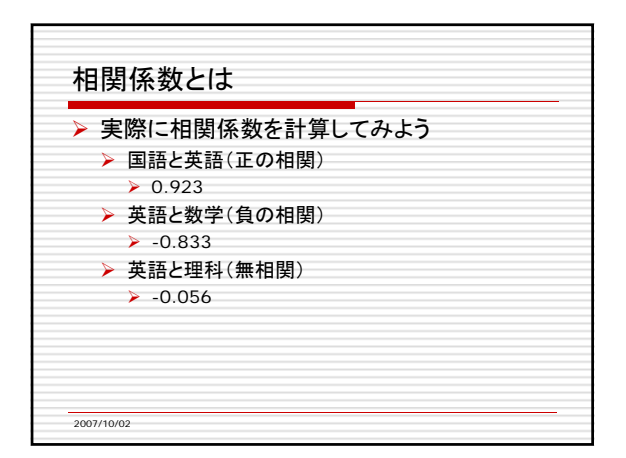

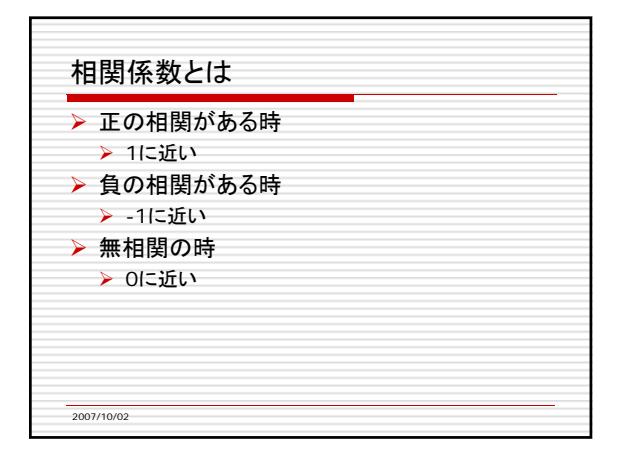

| <ul> <li>正または負の相関がある時,散布図の点を直線で表す</li> <li>単回帰分析という</li> <li>一方の値からもう一方を予測したい時に使う         <ul> <li>(例)気温からビールの売上</li> </ul> </li> <li>細かい計算方法は省略</li> </ul> |
|----------------------------------------------------------------------------------------------------|
| <ul> <li>ちょっと難しい話になるので興味があればご自分で勉強しましょう</li> </ul>                                                                                                    |

| >   | 番簡単な方法                                  |
|-----|-----------------------------------------|
| 1   | Fxcelの散布図上で散布図の点を右クリック                  |
| 2.  | 開いたメニューから「近似曲線の追加」                      |
| 3.  | 「線形近似」を選択                               |
| 4.  | オプションで「グラフに数式を表示する」にチェック                |
| - 7 | -の他の方法                                  |
| >   | の「1000000000000000000000000000000000000 |
| Ś   | LINFSTという関数                             |